### 경운대학교 경력관리(KW-CDP) 시스템 신청 방법

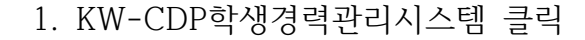

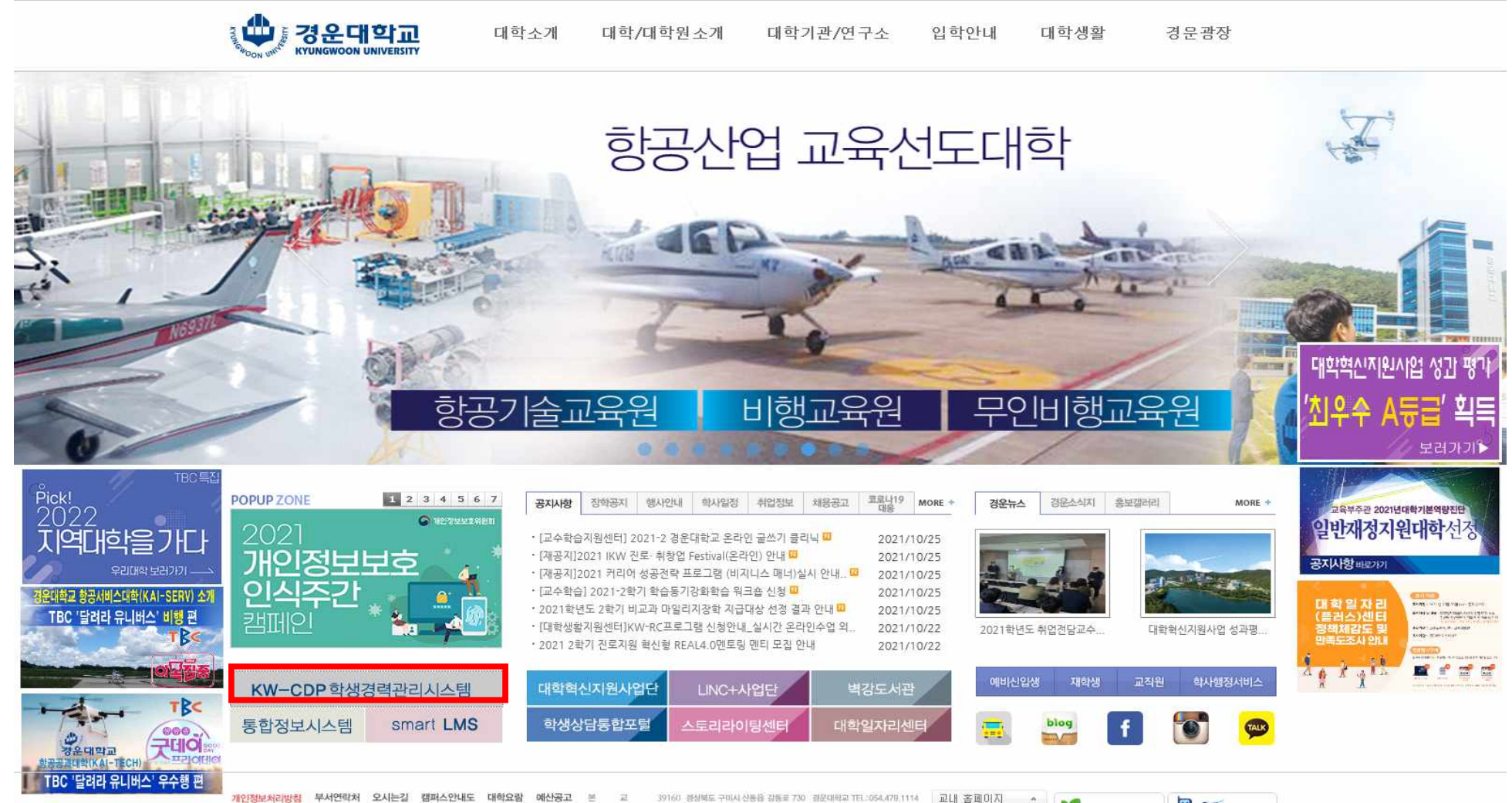

개안정보처리방침 부서연락처 오시는길 캠퍼스안내도 대학요람 예산공고 본 교 39160 정상북도 구미시 신동읍 강동로 730 정운대학교 TEL:054,479,1114 교내 홈페이지 🔹 😱

## 2. 로그인 - 프로그램지원 -프로그램개설현황 및 신청하기 클릭

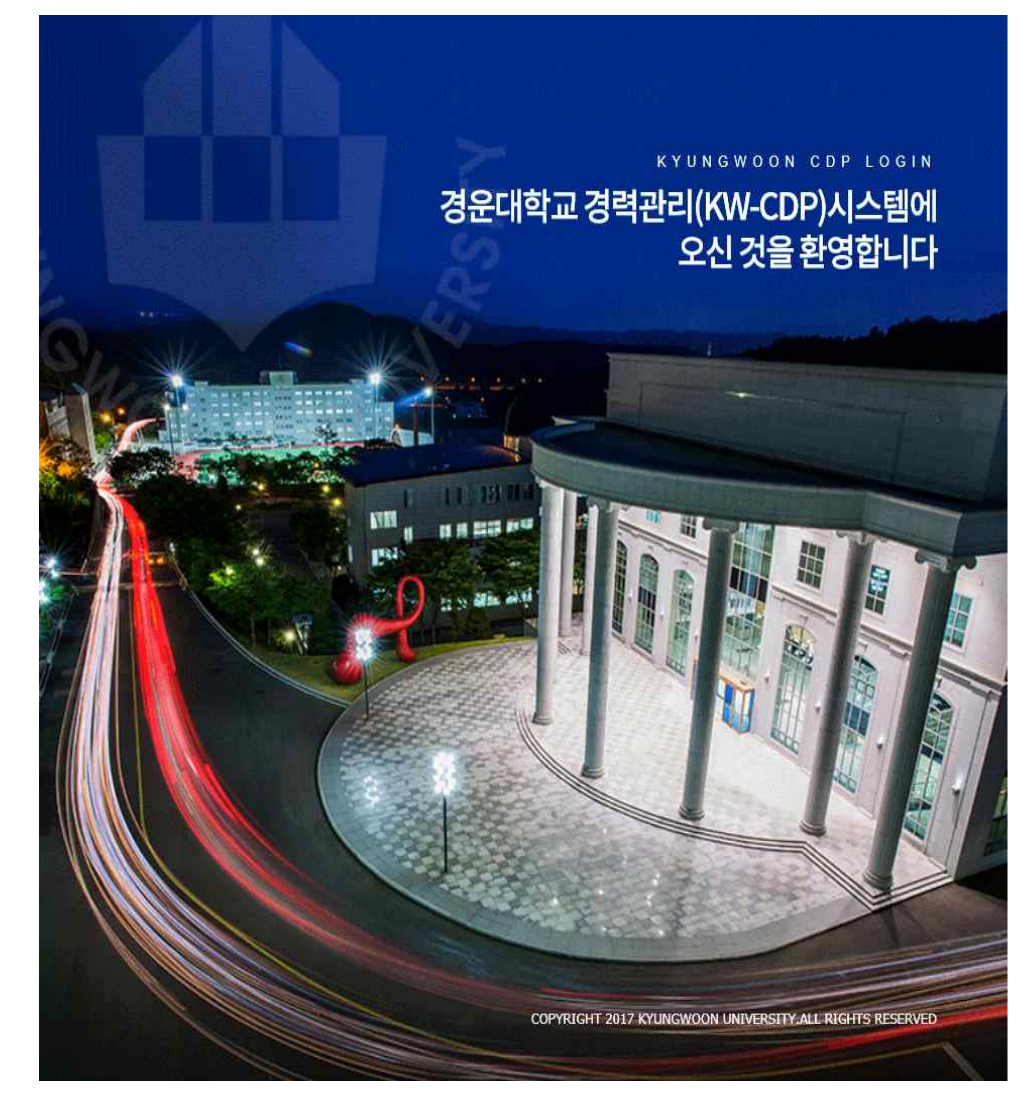

|     | ···································· |  |  |  |  |  |  |  |  |
|-----|--------------------------------------|--|--|--|--|--|--|--|--|
| 로그인 | ☐ 아이디처장<br> <br>                     |  |  |  |  |  |  |  |  |
|     | 로그인                                  |  |  |  |  |  |  |  |  |

| 2011  | 지역문화연계인성프로그램 |
|-------|--------------|
| 11.01 | 지역문화연계인성프로그램 |
|       |              |
|       |              |

| 021.10.21 | 데이터사이언스교육과정         |  |  |  |  |
|-----------|---------------------|--|--|--|--|
| 021.10.18 | IKW 진로·취창업 Festival |  |  |  |  |
| 021.10.18 | 온라인글쓰기클리닉           |  |  |  |  |

#### 3. 프로그램지원 -프로그램개설현황 및 신청하기 클릭

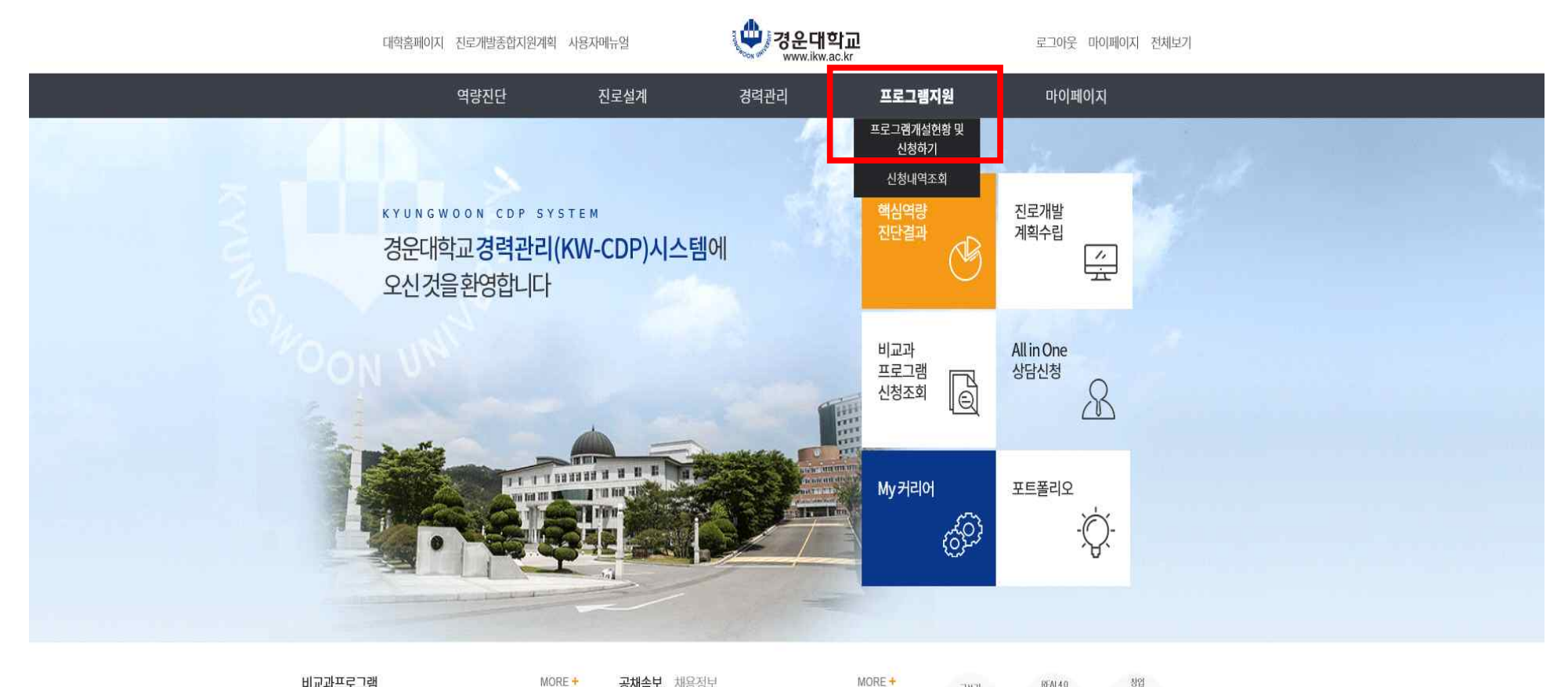

#### 비교과프로그램

· 지역문화연계인성프로그램 new 2021.11.01 · 데이터사이언스교육과정 Trew: 2021.10.21 • IKW 진로·취창업 Festival 10201.10.18 · 온라인귤쓰기클리닉 rev 2021.10.18

공채속보 채용정보

· [Papago] 파파고 기계번역 머신리닝 채용연계형… 1021.10.14 · 비서(신입및경력)/임원비서 📅 2021.10.22 · 2021년 하반기 정기공차 🔐 2021.10.22 · '21 하반기 생산기술직/연구지원직(현장) 인턴 모집 🔐 2021.10.22

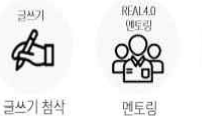

글쓰기

¢1

시스템

98 9959 ;;;;; ÅÅÅÅ STS 상시 지원시스템 멘토링 시스템

# 4. 2021년, 2학기, 프로그램명-청년금융특강 조회 후 신청하기 클릭(신청 후 신청서는 방문or이메일 제출)

| 대학홈페이지 전                   | 로개발종합지원계획 사용자메   | 뉴얼             | 연경문      | <b>운대</b> 역<br><sup>w.ikw.a</sup> | <b>각교</b><br>ac.kr |            |            | 로그아웃       | 마이페이지  | 지 전체보기       |
|----------------------------|------------------|----------------|----------|-----------------------------------|--------------------|------------|------------|------------|--------|--------------|
| ç                          | 량진단 진            | 로설계            | 경력관리     |                                   | 프                  | 로그램지원      |            | 마이퍼        | 이지     |              |
| <ul> <li>한 학습지원</li> </ul> | (비교과) > 프로그램개설한  | 연황 및 신청하기      | <b>•</b> |                                   |                    |            |            |            |        |              |
| 년도 21<br>프로그램명 청년          | 1 🔹 학기 2학기<br>금융 | 주요역량<br>프로그램개요 | 전체       | 1 5                               | 담당부서               |            | 학년<br>조호   | 1/성명 90008 | 327 박인 | 인성           |
| 집 프로그램 목록                  |                  | нал            |          | 311 A                             | 신청                 | 기간         | 시행         | 기간         |        |              |
| No 담당부/                    | 프로그램             | <u>영역</u>      | 주요역량     | 여부                                | 시작일자               | 종료일자       | 시작일자       | 종료일자       | 참가신청   | 신청추          |
| 1 대학일자리센                   | 2021년 청년금융특강 프로  | 그램 진로취창업지      | 18비판적사고  | 개설                                | 2021-10-25         | 2021-10-29 | 2021-11-01 | 2021-11-01 | 리신청    | <u>, 부 취</u> |

|   | <         | > |  |
|---|-----------|---|--|
| 3 | 프로그램 상세내역 |   |  |

|         |                       |                |                   | 프로     | 그램 정보              |            |            |             | 신청정보 |
|---------|-----------------------|----------------|-------------------|--------|--------------------|------------|------------|-------------|------|
| 프로그램명 : | 2021년 청년금             | 융특강 표          | 프로그램              |        |                    |            |            | 학변/이름       |      |
| 담당부서 I  | 대학일자리센터               | ł              | 054-479-1126      | 담당자    | 박인성                | 개설여부       | 개설         | 학부(과)       |      |
| 비교과영역   | 진로취창업지원               | y.             |                   | 역량     | 비판적사고              | 비꼬과여부      | 비교과        | 전공          |      |
|         |                       |                |                   |        |                    |            |            | 역 전<br>학적상태 |      |
|         |                       |                |                   | -      |                    |            |            | 신청일자        |      |
| 개요 물    | 취업 및 장업을<br>및 대출 등에 I | i 순비하<br>대한 정보 | 는 새학생들이 사회<br>빈제공 | 신술 시 필 | 요한 금융시작 역당 강화, 금융태 | =사상품의 비해 및 | 수의사항과 신용관리 | 신청상태        |      |
|         |                       |                |                   |        |                    |            |            |             |      |
|         |                       |                |                   |        |                    |            |            |             |      |
| 년도      | 2021                  | 학기             | 2학기               | 대상학과   | 전체 학과              |            |            |             |      |
| 신청기간    | 2021-10-25            | ~              | 2021-10-29        | 문의장소   | 대학일자리센터            | 대상학년       | 1,2,3,4    |             |      |
| 시행기간    | 2021-11-01            | *              | 2021-11-01        | 시행장소   | 비대면 온라인 프로그램(ZOOM) |            |            |             |      |